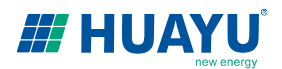

# User Manual for "SOLARMAN Smart" APP (for End User)

1. APP Download

Go to "Google Play" (Android Phone) or "App Store" (iPhone) and search "SOLARMAN Smart".

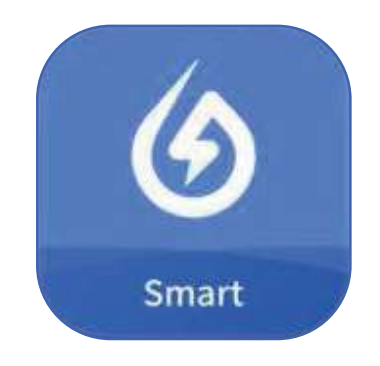

1

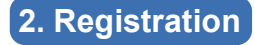

Go to "SOLARMAN Smart" and register. Click "Register" and create your account here.

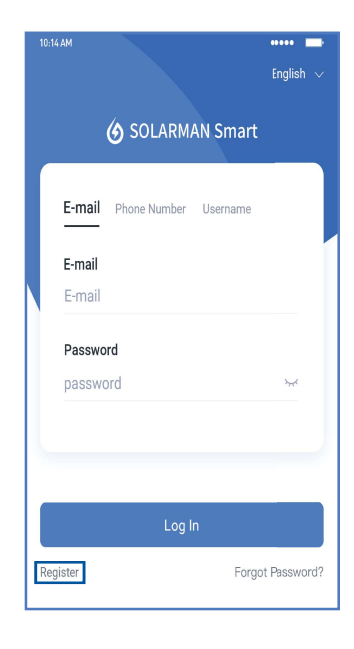

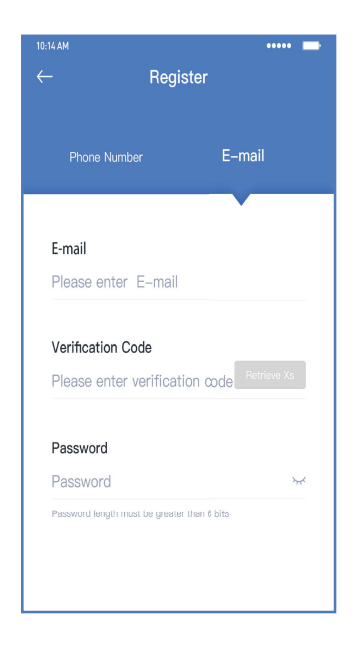

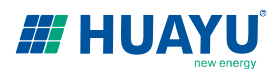

## 3. Create a Plant

Step 1) Click "Add Now" to create your plant.Step 2) Please fill required info for the plant.

| My Plants                   | + |
|-----------------------------|---|
| 111                         |   |
| You have no plants for now. |   |
| Add Now                     |   |
| Part Mo                     |   |

| < F                  | Plant Details                                     |  |
|----------------------|---------------------------------------------------|--|
| Basic Info           |                                                   |  |
| Plant Name           | Demo plant-Commercial                             |  |
| Plant Loc            | Zhwjiang yuyao                                    |  |
| Time Zone            | ((UTC+08:00)Beijing,Chongqing,<br>HongKong,Urumqi |  |
| Creation Date        | 2019-05-04                                        |  |
| Founder              | Clavin                                            |  |
| System Info          |                                                   |  |
| Plant Type           | Residential Rooftop                               |  |
| System Type          | All on Grid                                       |  |
| Installed Capacity ( | 'kWp) 18350                                       |  |
|                      |                                                   |  |
| Finish               |                                                   |  |

45.38K CNY 773.30K CNY

 $\mathsf{More} \to$ 

# 4. Add a Data Logger

Option 1) Click "[-]" and scan the QR code of data logger. Option 2) Click "+" and select "Add a Device".

# <complex-block>

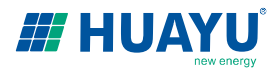

# 5. Network Configuration

Go to "Plant Details" - "Device List" and find the target SN and click "Networking".

| (        | Device Details                      | +       |
|----------|-------------------------------------|---------|
| Inverter | No. of Connections: 2               |         |
| Logger   | Logger<br>SN:123341245              | Normal  |
| Meter    | Select associated device Device Net | working |
| Module   | Logger<br>SN:136689995              | Offline |
|          | Device Net                          | working |

### Step 1) Confirm Wi-Fi Info

Please make sure your phone has connected to the right WiFi network. And click "Start to configure".

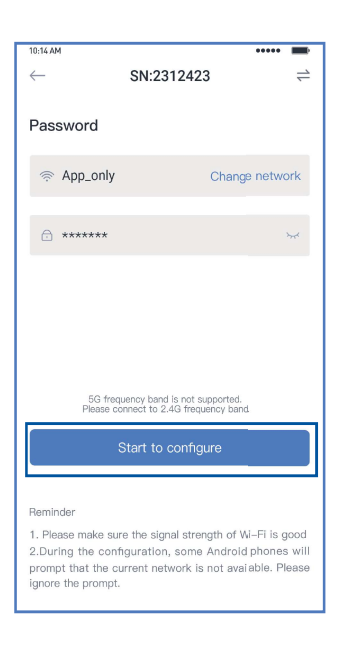

Notice: 5G Wi-Fi is not supported.

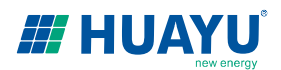

### Step 2) Connect to AP network

Click **"Go to connect**" and find the right **"AP\_XXXXX**" network (XXXXX refers to logger SN). Go back to **"SOLARMAN Smart APP**", after connecting to AP network.

| Go to WLAN Setting and connect the                                         |  | < settings     | WLAN |     |      |
|----------------------------------------------------------------------------|--|----------------|------|-----|------|
| following network manually                                                 |  | WLAN           |      | ê ? | • 0  |
| Android 🗢 🛈                                                                |  | MY NETWORKS    |      |     |      |
| AP_622602179                                                               |  | Android        |      | Ģ   | • ①  |
| 10EN-150                                                                   |  | ChinaNet       |      | ê ? | • ①  |
| Ø Some devices might need a password                                       |  | AP_622602179   |      | Ģ   | 0    |
| to connect the network. You can find the password on the device enclosure. |  | HYH123         |      | ê ? | • ①  |
| Connected.                                                                 |  | IGEN-5G        |      | ê ? | • 0  |
| Go to connect                                                              |  | OTHER NETWORKS |      |     |      |
|                                                                            |  | act-blue       |      | (ŗ. | • ①  |
| Cancelar                                                                   |  | ChinaNet-igen  |      | ê ? | > () |
|                                                                            |  |                |      |     |      |

### Notice:

If the password is required, you can find the password on the logger body.

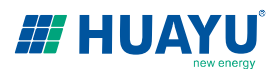

### Step 3) Auto Configuration

Please wait for a while to complete the configuration. Then system will switch to the following page. Click "**Done**" to check plant data(Usually, the data will be updated in 10 mins).

| 10:14 AM                                                          | 1 | 10:14 AM                                                                                                    |
|-------------------------------------------------------------------|---|----------------------------------------------------------------------------------------------------|
| $\leftarrow$ Device Configuration                                 |   |                                                                                                    |
| Please shorten the distance between the device, router and phone. |   | Configuration succeeded<br>Device data will be displayed in 10 mins. After that,<br>you can check device status in device list. |
| Connect to device                                                 |   |                                                                                                    |
| Configuring                                                       |   |                                                                                                    |
| Restart                                                           |   |                                                                                                    |
| Verified                                                          |   |                                                                                                    |
|                                                                   |   | Done                                                                                                    |
|                                                                   |   |                                                                                                    |

If configuration fails, please check the following reason and try it again.

- 1) Make sure WLAN is ON.
- 2) Make sure WiFi is normal.
- 3) Make sure wireless router does not implement the white-black list.
- 4) Remove the special characters in Wi-Fi network.
- 5) Shorten the distance between the phone and device.
- 6) Try to connect to other Wi-Fi.